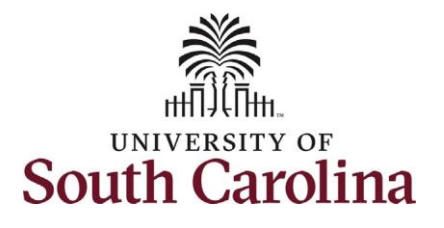

**The Manager's role in offboarding their employees in HCM PeopleSoft:** This job aid outlines the manager's tasks in successfully offboarding their employees.

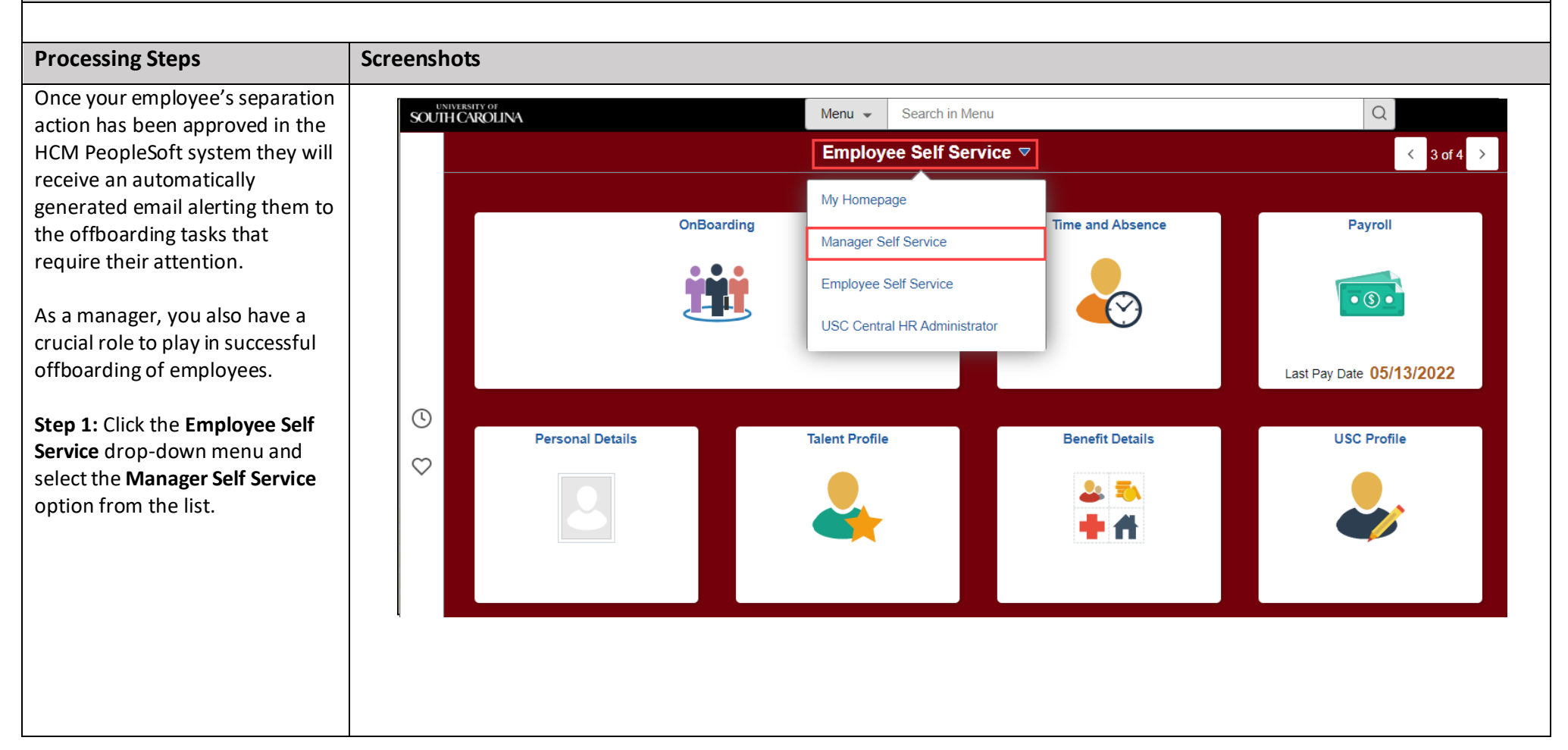

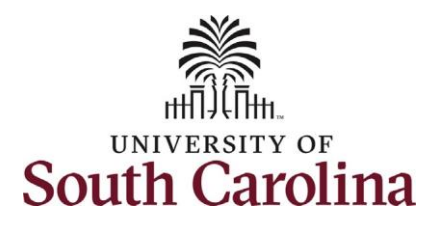

**University of South Carolina Division of Human Resources** Manager's Role in Offboarding Their Employees

| Service homepage, click the                                                |                                                                               | Manager Self Service                                    |                          |                                |  |  |  |  |
|----------------------------------------------------------------------------|-------------------------------------------------------------------------------|---------------------------------------------------------|--------------------------|--------------------------------|--|--|--|--|
| tile.                                                                      | Monitor Employee Onbo         0.00       0.0         Not Started       In Pro | Manager Dashboard<br>ORACLE<br>PEOPLESOFT<br>PEOPLESOFT | Approvals                | Tasks for Employee Offboarding |  |  |  |  |
|                                                                            | My Team                                                                       | Time and Absence Workcer                                | nter                     |                                |  |  |  |  |
| <b>Step 3:</b> Click the Continue > button to begin the offboarding tasks. |                                                                               |                                                         |                          |                                |  |  |  |  |
| <b>Step 3:</b> Click the Continue > button to begin the offboarding tasks. | Manager Self Service You have processes in progress.                          | Tasks                                                   | for Employee Offboarding | 습 오 쇼 <b>:</b> 《               |  |  |  |  |

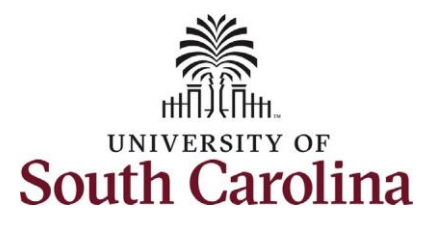

| Step 4: The Manager Checklist                 |                                                             |                 |                     |                                |                     |               | _      |
|-----------------------------------------------|-------------------------------------------------------------|-----------------|---------------------|--------------------------------|---------------------|---------------|--------|
| covers vital offboarding functions            | X Exit UofSC Offboarding                                    |                 |                     |                                |                     |               |        |
| under your purview:                           | Academic Program Director                                   |                 |                     |                                |                     |               |        |
|                                               |                                                             |                 |                     |                                |                     | Mark Complete | vext > |
| Communicate the departure to the              |                                                             | Checklist       |                     |                                |                     |               |        |
| department, internal/external                 | O Not Started                                               | Checkinst       |                     |                                |                     |               |        |
| customers, stakeholders, etc.                 | Upload Letter of Resignation<br>(Optional)<br>O Not Started | Checklist Items |                     |                                |                     |               |        |
|                                               |                                                             | E Q             |                     |                                | (€ € 1-6 of 6 ♥ ) > |               |        |
| Create a knowledge transfer plan              | Verify Address for Final                                    | Sequence        | Checklist Item Code | Description                    | *Briefing Status    |               |        |
| for the departing employee to                 | O Not Started                                               |                 | 100 SC COM          | Communicate the Departure      |                     |               |        |
| document processes/procedures for             | Manager Checklist                                           |                 |                     |                                |                     | -             |        |
| their replacement.                            | • VISNOU                                                    |                 | 200 SC_KI           | Create Knowledge Transfer Plan | Initiated           | -             |        |
|                                               | Submit Final Working Time &<br>Leave Requests               |                 | 300 SC_LV           | Approve Pending Leave Requests | Initiated           |               |        |
| Approve pending leave requests if             |                                                             |                 | 400 SC_TIM          | Approve Pending Timesheets     | Initiated ~         |               |        |
| the department employee was in a              | Submit Final Expenses<br>O Not Started                      |                 | 500 SC_COL          | Collect University Assets      | Initiated 🗸         |               |        |
| leave earning position (including             | Understand Benefits and Final                               |                 | 600 SC_SYS          | Remove System Access           | Initiated           | -             |        |
| leave cancelations for any future             | O Not Started                                               |                 |                     |                                |                     |               |        |
| dated leave beyond the date of                | Stay informed with job alerts                               | Save            |                     |                                |                     |               |        |
| separation).                                  | O Not Started                                               |                 |                     |                                |                     |               |        |
|                                               | Exit Survey<br>O Not Started                                |                 |                     |                                |                     |               |        |
| Approve pending timesheets if                 | * Summary                                                   |                 |                     |                                |                     |               |        |
| applicable (if the employee is non-           | O Not Started                                               |                 |                     |                                |                     |               |        |
| exempt).                                      |                                                             |                 |                     |                                |                     |               |        |
|                                               |                                                             |                 |                     |                                |                     |               |        |
| <b>Collect all university assets</b> (laptop, |                                                             |                 |                     |                                |                     |               |        |
| cellphone, PCard, etc.).                      |                                                             |                 |                     |                                |                     |               |        |
|                                               |                                                             |                 |                     |                                |                     |               |        |
| Remove system access as applicable            |                                                             |                 |                     |                                |                     |               |        |
| (i.e. HCM PeopleSoft, Finance                 |                                                             |                 |                     |                                |                     |               |        |
| PeopleSoft, PeopleAdmin, Banner).             |                                                             |                 |                     |                                |                     |               |        |
| For time on bounts offloored or               |                                                             |                 |                     |                                |                     |               |        |
| For tips on now to ottooard an                |                                                             |                 |                     |                                |                     |               |        |
| employee, Visit the <u>omboarding</u>         |                                                             |                 |                     |                                |                     |               |        |
| webpage.                                      |                                                             |                 |                     |                                |                     |               |        |

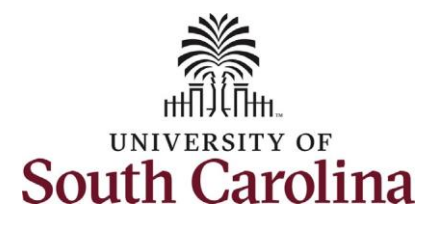

Step 5: Once you've taken the appropriate action(s) for each of the checklist items, click the Briefing Status drop-down menu button and update to the status.

**Step 6 (Optional)**: If you are updating some of the checklist items or need to come back to this page later, simply click the Save button to ensure your work is not lost.

Step 7: Once all checklist items are at the Briefing Status of Completed, click the Mark Complete button.

| Welcome to Offboarding<br>O Not Started                     | Checklist       |                     |                                |                     |                      |
|-------------------------------------------------------------|-----------------|---------------------|--------------------------------|---------------------|----------------------|
| Upload Letter of Resignation<br>(Optional)<br>O Not Started | Checklist Items |                     |                                | ≪ ≪ 1-6 of 6 ❤ ▶ ▶  |                      |
| Verify Address for Final<br>Communications                  | Sequence        | Checklist Item Code | Description                    | *Briefing Status    |                      |
| O Not Started                                               | 100             | SC_COM              | Communicate the Departure      | Initiated           |                      |
| Manager Checklist <ul> <li>Visited</li> </ul>               | 200             | ) SC_KT             | Create Knowledge Transfer Plan | Completed Initiated |                      |
| Submit Final Working Time &<br>Leave Requests               | 300             | SC_LV               | Approve Pending Leave Requests | Received            |                      |
| O Not Started                                               | 400             | SC_TIM              | Approve Pending Timesheets     | Initiated           |                      |
| Submit Final Expenses<br>O Not Started                      | 500             | SC_COL              | Collect University Assets      | Initiated 🗸         |                      |
| Understand Benefits and Final<br>Check                      | 600             | SC_SYS              | Remove System Access           | Initiated V         |                      |
| Stay informed with job alerts<br>O Not Started              | Save            |                     |                                |                     |                      |
| Exit Survey<br>O Not Started                                |                 |                     |                                |                     |                      |
| Summary<br>O Not Started                                    |                 |                     |                                |                     |                      |
|                                                             |                 |                     |                                |                     |                      |
|                                                             |                 |                     |                                |                     | Mark Complete Next > |
| Welcome to Offboarding<br>O Not Started                     | Checklist       |                     |                                |                     |                      |
| Upload Letter of Resignation                                | Checkliet Itome |                     |                                |                     |                      |

\*Briefing Status

Completed

Completed

Completed

Completed

Completed

Completed

~

~

~

~

~

~

Save

Sequence

Checklist Item Code

100 SC\_COM

200 SC\_KT

300 SC\_LV

400 SC\_TIM

500 SC\_COL

600 SC\_SYS

Description

Communicate the Departure

Create Knowledge Transfer Plan

Approve Pending Leave Requests

Approve Pending Timesheets

Collect University Assets

Remove System Access

Verify Address for Final Communications O Not Started

Manager Checklist

Submit Final Expenses O Not Started

Submit Final Working Time & Leave Requests O Not Started

Understand Benefits and Final Check O Not Started

Stay informed with job alerts O Not Started

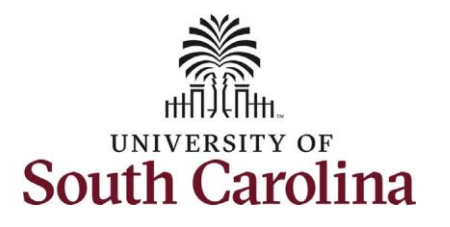

| Step 8: Upon clicking the Mark      |                                                         |                 |                     |                                |                  |               |   |
|-------------------------------------|---------------------------------------------------------|-----------------|---------------------|--------------------------------|------------------|---------------|---|
| Complete button in the previous     | VofSC Offboarding                                       |                 |                     |                                |                  |               |   |
| step, the Manager Checklist now     | Offboarding Employee 3<br>Academic Program Director     |                 |                     |                                |                  |               |   |
| appears as complete.                |                                                         |                 |                     |                                |                  | Previous Nevt | > |
| Thank you for taking the time to    | Welcome to Offboarding<br>O Not Started                 | Checklist       |                     |                                |                  |               |   |
| complete these crucial offboarding  | (Optional)<br>O Not Started                             | Checklist Items |                     |                                |                  |               |   |
| tasks! We wish you the best of luck | Verify Address for Final<br>Communications              | Sequence        | Checklist Item Code | Description                    | *Briefing Status |               |   |
| In filling this vacancy.            | O Noi Sianeu                                            | 10              | D SC_COM            | Communicate the Departure      | Completed ~      |               |   |
|                                     | Complete                                                | 20              | 0 SC_KT             | Create Knowledge Transfer Plan | Completed 🗸      |               |   |
|                                     | Submit Final Working Time &<br>Leave Requests           | 30              | SC_LV               | Approve Pending Leave Requests | Completed        |               |   |
|                                     | O Not Started                                           | 40              | D SC_TIM            | Approve Pending Timesheets     | Completed ~      |               |   |
|                                     | O Not Started                                           | 50              | SC_COL              | Collect University Assets      | Completed ~      |               |   |
|                                     | Understand Benefits and Final<br>Check<br>O Not Started | 60              | SC_SYS              | Remove System Access           | Completed ~      |               |   |
|                                     | Stay informed with job alerts<br>O Not Started          | Save            |                     |                                |                  |               |   |
|                                     | Exit Survey<br>O Not Started                            |                 |                     |                                |                  |               |   |
|                                     | * Summary<br>O Not Started                              |                 |                     |                                |                  |               |   |
|                                     |                                                         |                 |                     |                                |                  |               |   |
|                                     |                                                         |                 |                     |                                |                  |               |   |
|                                     |                                                         |                 |                     |                                |                  |               |   |
|                                     |                                                         |                 |                     |                                |                  |               |   |
|                                     |                                                         |                 |                     |                                |                  |               |   |
|                                     |                                                         |                 |                     |                                |                  |               |   |
|                                     |                                                         |                 |                     |                                |                  |               |   |
|                                     |                                                         |                 |                     |                                |                  |               |   |
|                                     |                                                         |                 |                     |                                |                  |               |   |